## Welfare ARCA 2024

Per società TERNA su piattaforma EUDAIMON

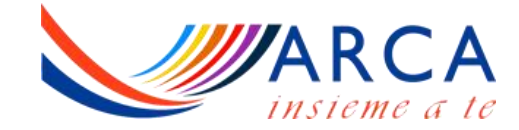

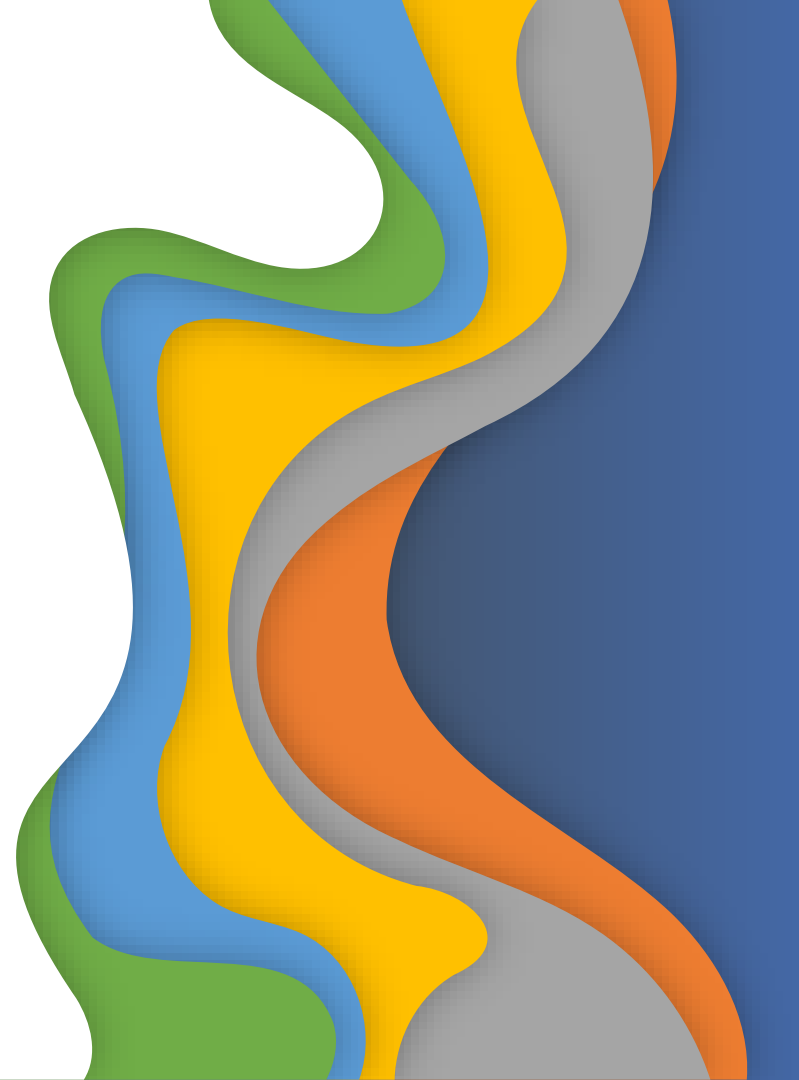

## Come utilizzare il credito Welfare

Utilizza i servizi ARCA con il tuo credito Welfare. Entra nel nostro sito <u>www.arca-enel.it</u>

Prenota la tua vacanza e scegli Welfare come mezzo di pagamento

(importo minimo € 40,00)

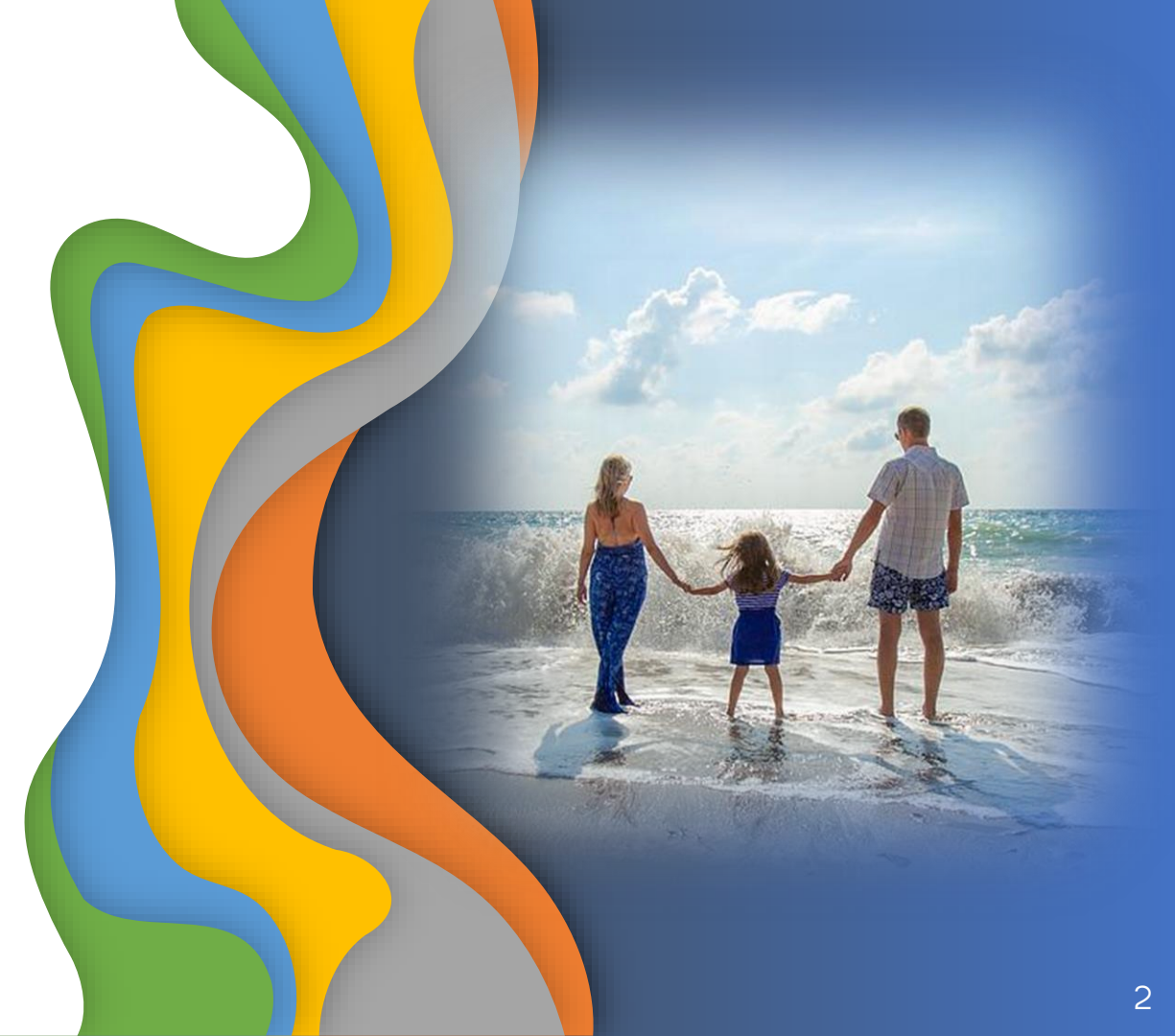

## Dove utilizzare i voucher welfare 2024

### Vacanze Open Air

Case Mobili di proprietà ARCA di nuova generazione e tradizionali, lodge, campeggi in convenzione Vacanze in Famiglia

Un ampio ventaglio di proposte al mare, in montagna e all'estero, selezionate per le famiglie con bambini e non solo

### Centri ARCA

Per una vacanza relax, appartamenti e strutture in montagna di proprietà ARCA

## Dove utilizzare i voucher welfare 2024

Vacanze Sport Natura e Avventura Viaggi studiati per i giovani ma anche viaggi taylor made anche per i millenials Viaggi e Tour in gruppo Viaggia in compagnia e in sicurezza con tour guidati tutto incluso Meeting Sportivi e Culturali

Oltre 15 proposte all'insegna dell'associazionismo tra cultura, relax e sport nuovi e tradizionali

## Dove utilizzare i voucher welfare 2024

Speciale Cinema Adulti e Giovani

Partecipa al progetto Cinema di Venezia non solo da spettatore

### Rete Esterna

Vuoi costruirti il viaggio a tua misura? Approfitta delle vantaggiose convenzioni con i migliori Tour Operator

### Attività Regionali

Molteplici attività alla scoperta del territorio e non solo

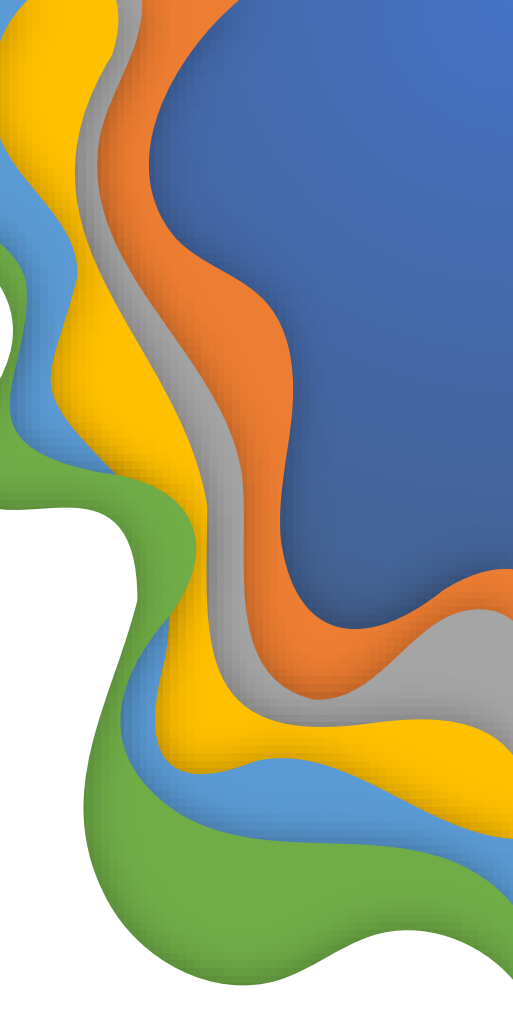

## Utilizzo Welfare con modalità Rimborso

CENTRI ESTIVI

ASILI NIDO

### VACANZE RAGAZZI MINORENNI

VACANZE STUDIO ITALIA

VACANZE STUDIO ESTERO

VACANZE SPORT NATURA E AVVENTURA ITALIA

VACANZE SPORT NATURA E AVVENTURA ESTERO

Il Socio dovrà collegarsi direttamente al portale della società di Welfare dopo aver completato il pagamento del servizio, per chiedere il rimborso del costo effettivamente sostenuto.

In caso di pagamento parziale (es. trattenute in busta paga) il rimborso sarà limitato all'importo effettivamente pagato.

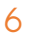

# Come scegliere il canale di vendita nel portale WELFARE ?

#### Ag. Viaggi, Pacchetto Vacanza (74 Ter)

- 🕨 Famiglia Vacanza
- Incontro delle Famiglie
- Viaggi, gite, tour Italia e Estero
- Meeting Nazionali Sportivi
- Meeting Nazionali
- Eventi Estero
- 🕨 Att. Giovani Maggiorenni
- Rete Esterna

Attività e corsi per il tempo libero (22%)

- Attività sportive
- Visite Guidate
- Corsi vari

## Strutture Ricettive (10%)

- Campeggi
- Centri Arca
- Locazioni

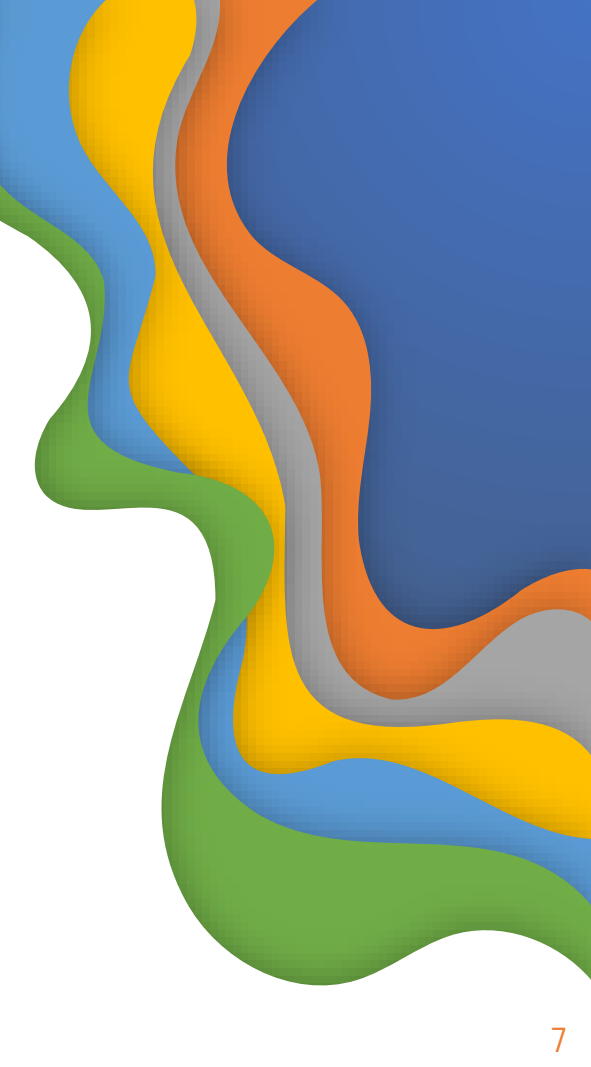

# Quando utilizzare i voucher welfare

I Soci che prenoteranno le vacanze con ARCA avranno la possibilità di pagare col credito welfare

- Dall'inizio delle prenotazioni e fino 07 giugno, data di apertura del portale per partenze successive al 28 giugno e per un importo massimo di € 1200,00.
- 2) Dal O7 giugno data di apertura del portale per la conversione premio fino al 30 novembre per prenotazioni con partenza dal 16 giugno e con importo della pratica non superiore al credito welfare disponibile con un limite massimo di € **3540,00**.

Prima di effettuare una prenotazione vi invitiamo a verificare l'importo del credito disponibile.

Se il credito non basterà a pagare la vacanza? Con la prenotazione i Soci si assumono l'impegno a saldare con trattenute in busta paga l'intero importo della prenotazione. Non sono ammesse forme di pagamento miste.

# Come utilizzare i voucher welfare

#### ATTENZIONE

- Il voucher/ordine dovrà essere emesso solo quando la prenotazione si troverà in stato **CONFERMATA**
- per l'emissione del voucher/ordine il socio dovrà sollecitamente collegarsi al portale del gestore Welfare a partire dalla data di inizio utilizzo del credito (26 luglio). Sarà cura del Team ARCA procedere alla validazione e chiusura dell'operazione con contestuale invio via mail al Socio dei documenti ARCA da presentare in struttura.
- se la data del soggiorno è antecedente all'apertura del portale EUDAIMON e quindi non è possibile procedere all'emissione e alla validazione del voucher Welfare prima dell'inizio del soggiorno, i documenti ARCA saranno disponibili e stampabili presso la propria area riservata (all'interno della prenotazione) da 5 gg prima dell'inizio del soggiorno. Tale funzione sarà attiva fino alla data di apertura del portale Welfare.
- il Team ARCA procederà alla validazione dei voucher welfare entro la fine del mese di emissione, a prescindere dalla data partenza, e pertanto, dopo tale data, non sarà possibile recuperare il voucher in caso di rinuncia.

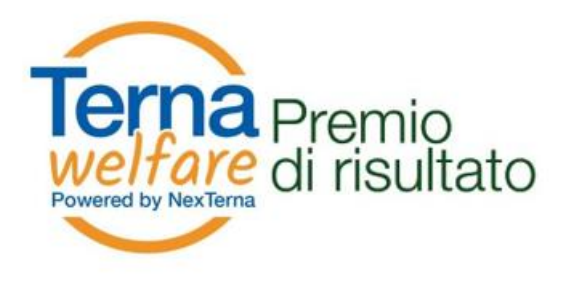

in collaborazione con ARCA

## Anticipo utilizzo Premio di Risultato

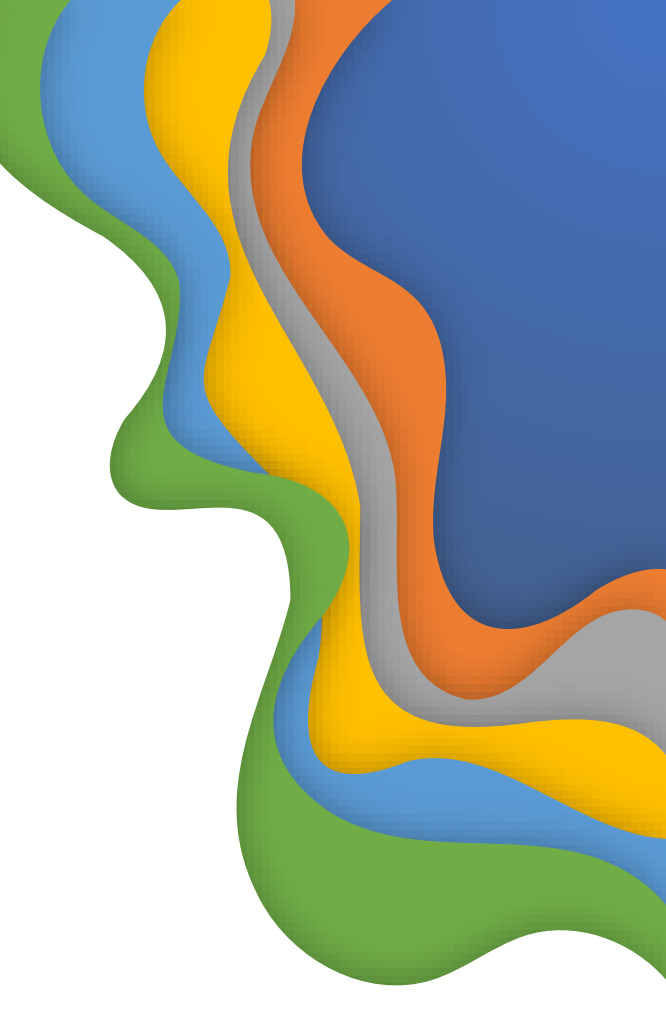

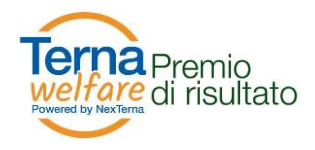

## Sai che per quest'anno puoi beneficiare dei servizi ARCA in anticipo? Usa il premio di risultato!

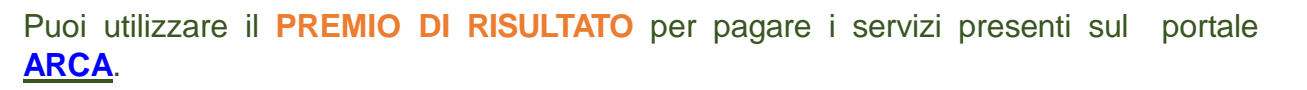

Scopri le condizioni definite all'interno di ciascun servizio

### **Come procedere?**

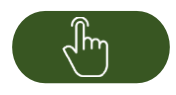

- Vai sul portale ARCA
- Scegli il servizio
- Inserisci la prenotazione

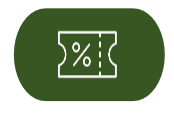

**Terna** 

- Converti il premio
- Genera il voucher

Per maggiori informazioni, è possibile richiedere supporto ARCA al numero verde 800 901 502

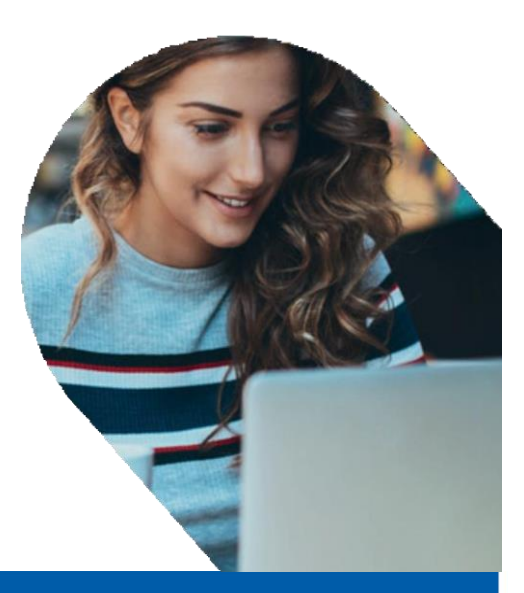

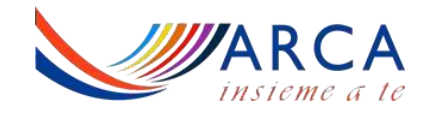

### Fasi Operative – 1°Parte

1) Accedi al portale <u>ARCA</u>, consulta l'offerta e scegli la proposta che preferisci.

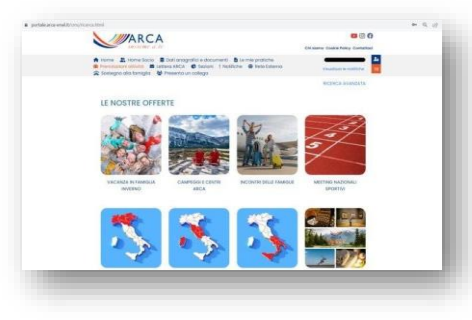

**3)** Otterrai un *Numero di prenotazion*eda utilizzare successivamente per finalizzare la pratica.

| Numero pratica: 2023   0000000210                            | Data: 02-03-2023      | CONFERMATA              |
|--------------------------------------------------------------|-----------------------|-------------------------|
| Numero prenotazione<br>0000022195                            |                       | CONFERMATA              |
| 61 CLUB ESSE 2000 - 2023 Q 😗                                 |                       |                         |
| Del 03-06-2023 el 10-06-2023<br>Totale Prenotazione & 600,00 | Partecipanti          |                         |
|                                                              | Richiedi Variazione 🖋 | Richiedi Annullamento 🛇 |
| Totale Pratica € 600.00                                      |                       |                         |

2) Seleziona tra le modalità di pagamento «*Welfare*», quindi, conferma cliccando su "*Inserisci la pratica*".

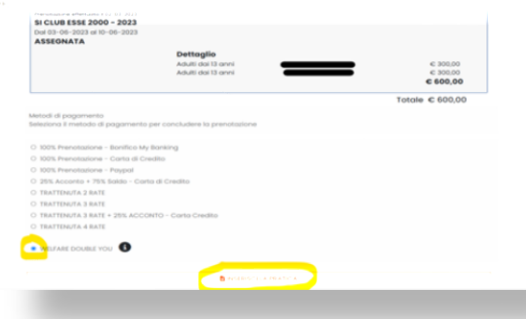

 Converti il premio di risultato, secondo le modalità diffuse dai canali interni

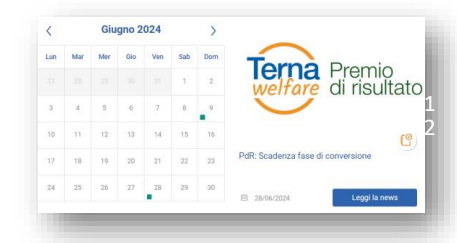

Terna

Per maggiori informazioni, è possibile richiedere supporto ARCA al numero verde 800 901 502

Il presente documento è stato redatto in collaborazione con Eudaimon e ARCA. Le schermate potrebbero subire variazioni in ragione di aggiornamenti del portale

## Fasi Operative - 2° Parte

#### 5) Quando sarà visibile il premio di risultato sul Portale Eudaimon, potrai completare il processo.

Hai 7 giorni dall'apertura della fase di utilizzo del premio convertito per generare il voucher

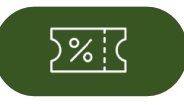

L'importo del voucher dovrà essere necessariamente corrispondete all'intero valore della prenotazione effettuata. Se il premio non fosse sufficiente o non si ottemperasse al pagamento della pratica verranno attivate le trattenute sulla retribuzione. Non sono ammesse forme di pagamento miste.

#### All'interno del portale EUDAIMON:

A) Clicca sulla categoria « Tempo Libero»

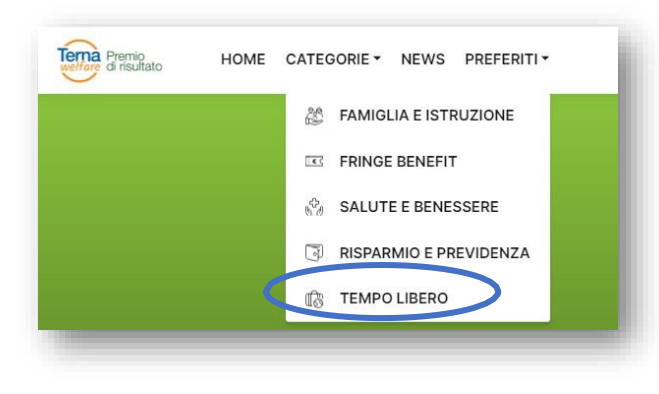

**B)** Clicca il box affine alla tua prenotazione <u>utilizzando il codice indicato</u> nella lettera di conferma alla SEZIONE TOTALI descrizione PAGAMENTO

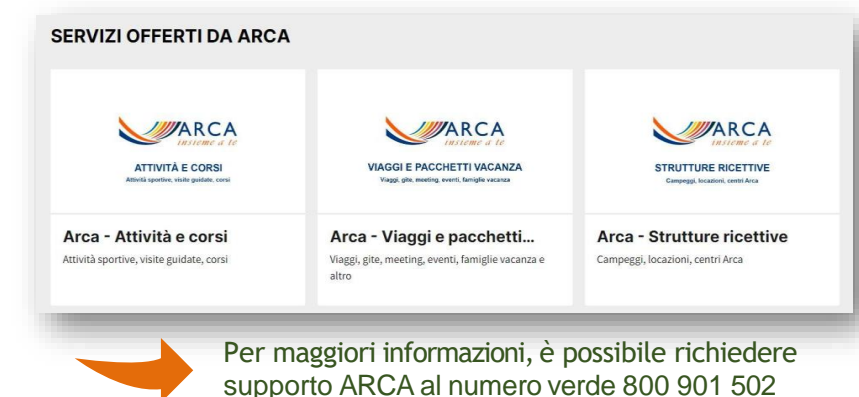

Terna Driving Energy

Il presente documento è stato redatto in collaborazione con Eudaimon e ARCA. Le schermate potrebbero subire variazioni in ragione di aggiornamenti del portale

### Fasi Operative - 2° Parte

#### All'interno del portale EUDAIMON:

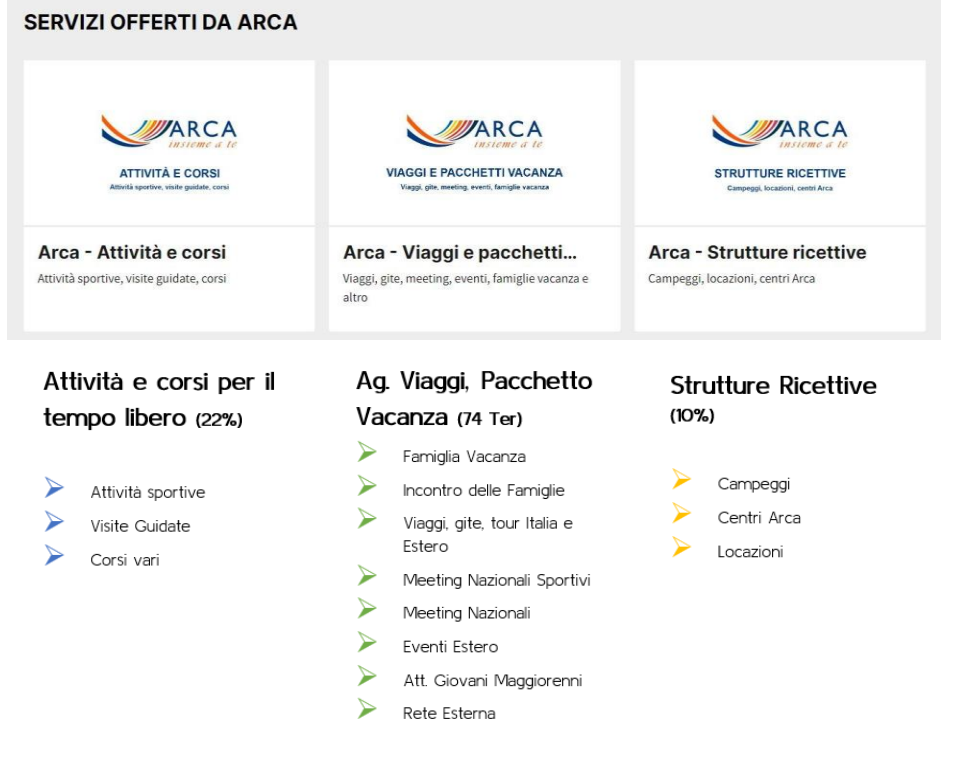

C) Segui le istruzioni descritte all'interno dei singoli box. Successivamente clicca sul pulsante «*Richiedi*» e compila il form online.

Dopo aver completato la richiesta riceverai un'e-mail contenente il riepilogo del preventivo selezionato e il codice voucher.

Sarà cura del Team ARCA procedere alla validazione e chiusura dell'operazione con contestuale invio via mail al Socio dei documenti ARCA da presentare in struttura.

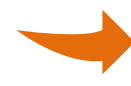

Per maggiori informazioni, è possibile richiedere supporto ARCA al numero verde 800 901 502

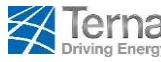

Il presente documento è stato redatto in collaborazione con Eudaimon e ARCA. Le schermate potrebbero subire variazioni in ragione di aggiornamenti del portale

### Altre domande?

Utilizza il servizio "Contattaci" dal nostro sito www.arca-enel.it

Grazie